# viewPP ユーザーズマニュアル

for viewPP version1.00

- ・目次
  - 1.はじめに
  - 2.本ソフトウェアの構成
  - 3.インストールおよび実行
  - 4. viewPPの操作
  - 5.入力プログラムファイルの文法
  - 6.実際の操作例
- ・付録: viewPPに関係する用語集

この記号で示される段落で,現段階でのバグその他の原因による不具合についての説明をしています.

# 1.はじめに

"viewPP"は,並列論理型言語GHCの実行を可視化し,実行の過程をわかりやすく表現 することができる ビジュアルプログラミングシステムである.

GHC には,「実行順序がプログラム記述順序に依存しない」「並列性を素直に記述できる」などの特徴があるが,「論理変数が増えると,それらに適切な名前を付けづらくなる」「実際に並列に動作している様子は目に見えにくい」といった短所もある.これらの短所は,ビジュアル化によって解決できるものである.

実際に"viewPP"では,

- プログラムは グラフ構造 で表現すること
- 論理変数は, グラフ構造の「辺」によって表現すること
- 複数の図形(グラフ構造)の変形によってプログラム 実行を表現すること

によって,これらの短所を克服している.

現在の実装では,述語の定義自体は,GHCのサブセットのような文法を持ったプログラムファイルを viewPP 上でロード して,その述語を実行フィールド(後述)上に配置し,それに入力データを接続して実行させることによって,プログラムを動作させる.

# 2. 本ソフトウェアの構成

viewPPは,以下の3つの実行モジュールから構成される.

viewpp.tcl

GUI およびガードユニフィケーション実行部であり, Tcl/Tk で記述されている. viewpp

viewPP 本体であり,ファイルロード および,入力ファイルの構文解析をするルー チンが含まれる.klic で記述されている.実行ファイルは klitcl.kl1と共にコンパイ ルされる.つまり,viewpp 本体は viewPP処理部と klitclの2つの部分から成っている.

klitcld

Tcl/Tk と klic のインタフェースをとるプログラム klitclのコアとなるプログラムであ り, Tcl/Tk インタープリタを保持し, klic プログラムからの 要請によって(Tkを通じ て)画面描画などを行う. C で記述されている.

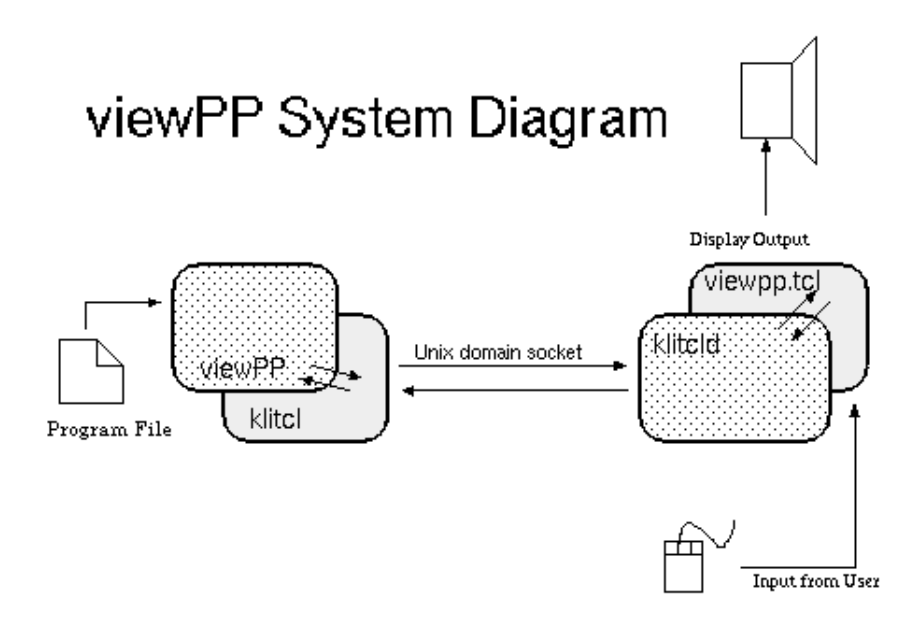

これらのうち, viewpp および klitcld の2つは実行可能 なバイナリであるので, コンパイル によって生成する必要 がある.これらの生成法およびプログラムの実際の実行方 法につ いては,次章で説明する.

# 3.インストールおよび実行

viewPP を利用するには,利用しようとする環境に以下の ツール類がインストールされている必要がある.

- klic (version 2.002)
- Tcl (version 7.5)
- Tk (version 4.1)

ただし,以下のことに注意されたい.

- 1. バージョン番号については,作者が動作試験を行った環境のものであり,これより も古い/新しいものでも動作する可能性は大きい.ただし,「Tcl/Tkのバージョンが 古い(特に,Tkが3.6以前である)」場合は,動かない可能性が大きいと思われる.
- 2. 作者が動作試験で使った OS は SunOS 5.4/5.5.1 である. 他のOSであっても,上記の 環境が用意されていれば動作する可能性は大きいと思われる.
- 3. klicについては, コンパイル時に「非同期I/O機能」を有効にしておく必要がある (Configure時の "Does your system support I/O ready signals?" に yes と答えていること).
- 4. klicが動く環境であれば ANSI Cコンパイラ(大抵は GCC)も 入っているはずである. viewPP を動作させるには ANSI C コンパイラ が必要である.

まず,展開されたファイル群に以下のファイルが含まれていることを確認する.

- Makefile
- klitcld.c
- klitcl.kl1
- viewpp.tcl
- viewpp.kl1
- list.kl1
- viewpp\_fileload.tcl
- viewpp\_gardpred.tcl

参考までに,先に述べた3つの実行モジュールが,どのファイルから生成されるかを以下に記しておく.

viewpp.tcl

これは Tcl/Tk のプログラムであるので, klitcld によって 保持されているインタープ リタからそのまま実行される.ただし,内部で viewpp\_fileload.tcl viewpp\_gardpred.tcl の2つのプログラムを読み込んでいる.

klitcld

klitcld.c および,各自の環境にインストールされている Tcl/Tk ライブラリ(libtcl.aおよびlibtk.a)から生成される.

viewpp

viewpp.kl1, list.kl1, klitcl.kl1の3本のプログラムを klic 処理系でコンパイルすることによって生成される.

## コンパイル

コンパイルの前に, Makefile の修正を行なう必要がある. Makefile の先頭付近に書かれた 変数の変更が主である. 変更の可能性がある変数名とその内容は以下の通りである.

CC

使用するCコンパイラ

XINCLUDE

X Window 関係のインクルードファイルの位置

XLIB

X Window 関係のライブラリファイルの位置 XRLIB (同上)
TCLTKINCLUDE
Tcl/Tk 関係のインクルードファイルの位置
TCLTKLIB
Tcl/Tk 関係のライブラリファイルの位置

これらの変数を各自の環境に応じて適切に設定した上で,シェルのプロンプトから

% make

と入力すれば,2つの実行バイナリ klitcld と viewpp が生成される(GCCを使う場合途中で Warningが出るが気にしなくてよい).

### viewPP を動作させる

viewPPの動作にあたって,以下の10個のファイルが実行時のカレントディレクトリに置かれている必要がある.

- klitcld
- viewpp
- viewpp.tcl
- viewpp\_fileload.tcl
- viewpp\_gardpred.tcl
- bitmap/clear.ppm
- bitmap/exec.ppm
- bitmap/exit.ppm
- bitmap/file.ppm
- bitmap/replace.ppm

この他,実際に使うためには,viewPP用のプログラムが書かれた入力ファイルが必要である.これの記述方法については後述する.

viewPP を動かすには,まず klitcld を常駐させる.シェルプロンプト から以下のように入力して, klitcld をバックグラウンド実行させる.

% ./klitcld &

この後, viewPP 本体を実行させる.

% ./viewpp

少し待つと, viewPPの実行画面が表示されるはずである. 実際の viewPPの操作については,次章で説明する.

## 4. viewPPの操作

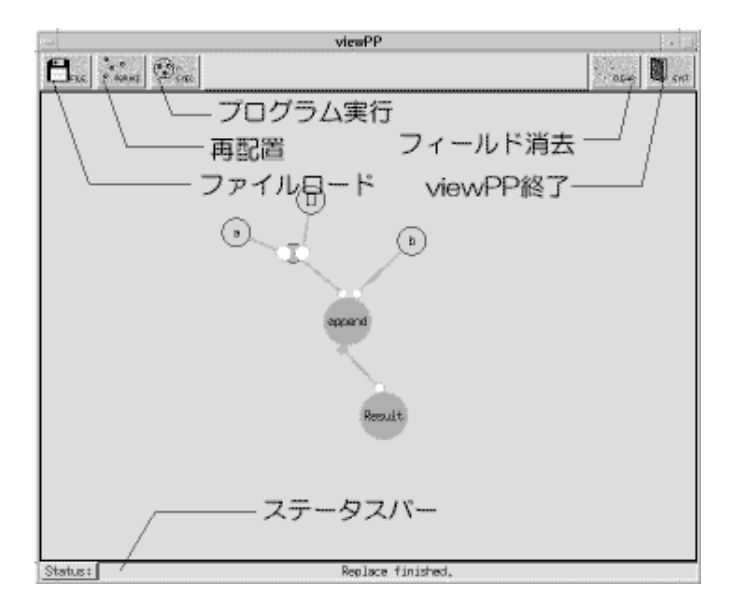

viewPPを実行すると,上のような画面が現れる.

viewPPの画面は,大きく3つの部分に分けることができる.

- 機能アイコンが並ぶアイコンバー
- 実際にプログラムを動かす場である実行フィールド
- viewPPの状態などを表示するステータスバー

以下で,それぞれについて説明する.

## アイコンバー

ここには5つのアイコンがあり,左から「ファイルロードアイコン」「再配置アイコン」 「プログラム実行アイコン」「フィールド消去アイコン」「viewPP終了アイコン」であ る.

ファイルロードアイコン 外部プログラムファイルをロードして,viewPP上で使えるようにする 再配置アイコン 実行フィールド上のプログラムを再配置して見やすくする プログラム実行アイコン 実行フィールド上に作られたプログラムを実行する フィールド消去アイコン 実行フィールド上のプログラムをすべて消去する viewPP終了アイコン viewPPの実行を終了する

これらのうち,「再配置アイコン」「プログラム実行アイコン」「フィールド消去アイコン」は,マウスでクリックすることにより即座にそれぞれの動作をする.

残りの「ファイルロードアイコン」「viewPP終了アイコン」については,以下で説明する.

### ファイルロードアイコン

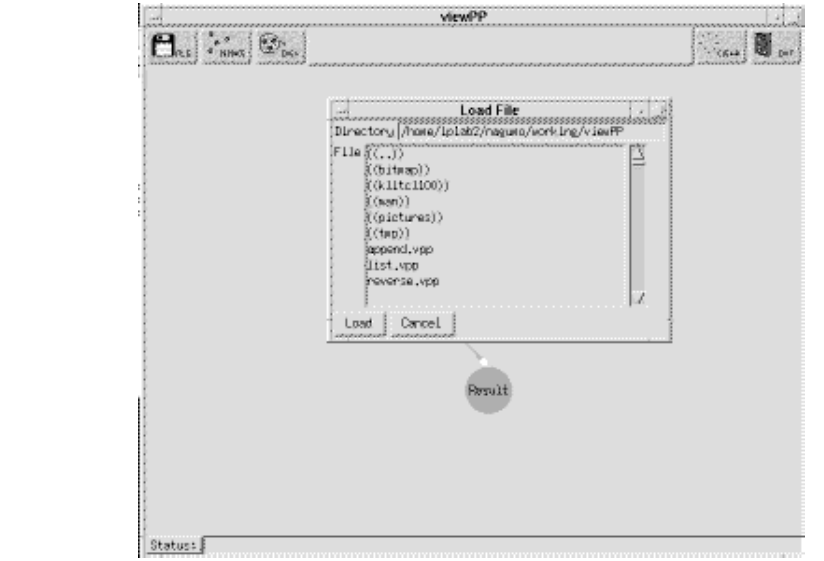

ファイルロードアイコンをクリックすると,以下の図のようなファイル選択ウィンドゥ

ウィンドゥの一番上にはカレントディレクトリ名が表示されており, その下に, カレン トディレクトリにあるサブディレクトリ名と viewPP入力ファイル名(拡張子が".vpp"で あるもの)が表示されている.

このとき,サブディレクトリ名が"(())"で囲まれて表示されることにより,ファイル 名とは区別される.

これらの名前をマウスの左ボタンでクリックして選択し,ウィンドゥ下部にある"Load "ボタンを押す,あるいは,名前をマウスの左ボタンでダブルクリック することにより ファイルのロード,あるいはディレクトリの移動ができる. ファイルのロードが終了すると,ファイル選択ウィンドゥは閉じる.

"Cancel"ボタンを押せば,ファイルをロードせずにファイル選択ウィンドゥを閉じることができる.

klitclとviewPPの通信の不具合により,まれにロードがうまくいかないことがあります.viewPPを起動した(仮想)端末上にロード中のファイル名や内部的に使われる述語の番号が表示されていきますが,この述語番号(カッコで括られて表示されています)が連番でない場合にはロードが失敗しています.

viewPP終了アイコン

viewPP終了アイコンをクリックすると,以下の図のような終了ダイアログが開く.

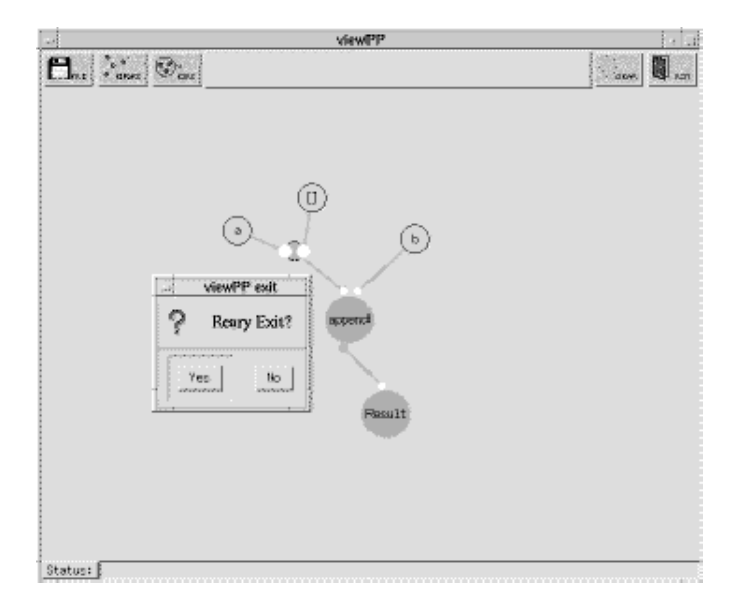

"Yes "をクリックすれば viewPP は終了する. "No"を クリックすれば,終了ダイアロ グが閉じて,viewPPの操作を 続けることができる.

viewPPの実行終了後に, klitcld のプロセスがシステムに 残っていないかを psコマンドや jobsコマンドで確認して, もしプロセスが残っていた場合には確実に消去しておくこと.

## 実行フィールド

ユーザは,このフィールド上に述語やデータ構造を配置することでプログラムを作る.

viewPPでは,プログラムは「節」と「辺」からなる グラフ構造として表現される. viewPP で使用できる プログラム要素のうち,アトム・CONS・述語は「節」に対応 し,論理変数 およびCONSとアトムの関係付けは「辺」に対応する.以下で,「辺」お よび「節」の配置の仕方について説明する.

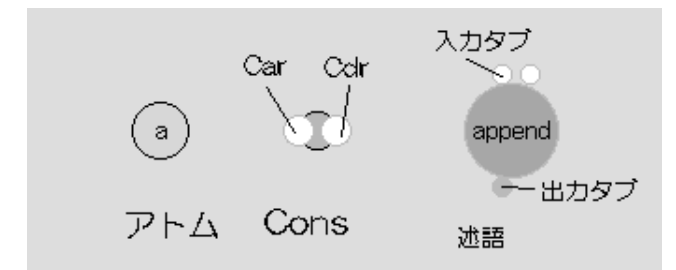

節 (述語・アトム・CONS) の配置

実行フィールド上の,まだ何も配置されていない部分でマウスの左ボタンをクリックすると,メニューが現われるので,そこで「述語,アトム,CONSのうちのどれを置くか」の選択をする.

述語(Predicate)の配置

メニューから"Predicate"を選択すると、その時点で登録されている述語名が並んだメニ

ューが現われるので,その中から配置したい述語を選択する. 選択すると,その場所に述語アイコンが置かれる.

#### **CONSの配置**

メニューから"Cons"を選択すると,3つの円が組みあわされた形状のCONSアイコンが 置かれる.

左側の白い円が Car を表わし,右側の白い円が Cdr を 表わす.

#### アトムの配置

メニューから"Atom"を選択すると,水色の円の中にアトムの名前が書かれた Atomアイ コンが置かれ,そのアトムの名前を決定するためのダイアログが現われる. このダイアログ内でアトムの名称を入力してリターンキーを押すとアトムの名称が確定 する.

一旦確定したアトムの名称を変更したい場合は,そのアトムをマウスの右ボタンでクリックする.アトムの名称を編集するためのダイアログが現われるので,適宜編集する.

#### 辺 (論理変数) の配置

辺は, 接続される対象 (常に2つである) を順にマウスで クリックすることで配置される. 接続対象となるのは,以下のものである.

- Atom
- Consおよびそれに付随する Car,Cdrタブ
- 述語の入出力タブ

辺の起点となる接続対象をマウスの左ボタンで クリックすると,それが 黒い四角形で囲まれ,選択されたことを示す.この状態から 辺の終点となる接続対象をクリックすることで,辺が配置される(実際は無向グラフなので起点・終点の区別はない).

ー度選択されて黒い四角形で囲まれたアイコンをもう一度 マウス左ボタンでクリックすると,選択が取り消されて,黒い四角形は消える.

節の移動・削除

節を移動させるには,移動させたい節をマウスの中ボタンでドラッグする.

節を削除するには,削除したい節をマウスでポイントした状態でキーボードのDeleteキー を押す. 削除された節に継がっている辺もこのとき一緒に削除される.

第1日本の実装では、辺を削除することはできません、辺の上にマウスカーソルがある状態で Deleteキーを押すとエラーとなります。

🔊 CONSの移動について , CarおよびCdrタブをドラッグしての移動は できません .

viewPP実行中の様々な情報が表示される.この部分をユーザが明示的に操作することはない.

# 5.入力プログラムファイルの文法

viewPP に入力するためのプログラムファイルは,GHC の サブセットのような文法を持ったテキストファイルであり,".vpp"という拡張子を持つ(言うまでもなく,ViewPP の略である).

通常のGHCと大きく異なるのは以下の点である.

- ヘッド部における,入力引数と出力引数を分けるための ダミーの引数 ":"の存在
- 論理変数は1から始まって連続する整数で表現する
- (これに伴って整数アトムの表現が変更される(未実装))
- 無名変数 "\_" には対応していない

例えばこれらの制限の下で,リストの連結を行なう append という述語を記述してみると,以下のようになる.

append(1,2,:,3) :- 1=[]|3=2. append(1,2,:,3) :- 1=[4|5]|append(5,2,6),3=[4|6].

viewPPは,実際にこのように書かれたプログラムを正常に受け付ける.

🔊 現在の実装では,ガード部に書ける述語は1つだけです.

### viewPPに組込まれているガード述語

viewPP には,ガード部で使うために以下の述語が用意されている.

integer/2

入力が整数アトムであれば成功する.

atomic/2

入力がアトムであれば成功する. atom/2

入力が記号アトムであれば成功する. not\_integer/2

入力が整数アトムでなければ成功する. not atomic/2

- 入力がアトムでなければ成功する.

not\_atom/2

入力がアトムでなければ成功する.

これらはあくまでガード述語であるため,ユーザが実行フィールドに直にこれらを配置

することは できない.

引数が2つあるが,第1引数が入力で第2引数が出力であり,出力には入力と同じものが返る.これは,現在の実装では

foo(1) := atomic(1) | foo(1).

のような記述ができないせいである.このよう場合には

foo(1) := atomic(1,2) | foo(2).

と書くことによって目的を達成できる.

# 6.実際の操作例

この章では, viewPPの使い方の例を示す.

アーカイブの展開からコンパイルまでが終了している もとのして , カレントディレクト リ以下に次のファイルが あることを確認してほしい .

- klitcld
- viewpp
- viewpp.tcl
- viewpp\_fileload.tcl
- viewpp\_gardpred.tcl
- sample/append.vpp
- sample/reverse.vpp

すべて揃っていたら, viewPPを起動してみる.シェルプロンプトから,

% ./klitcld &

% ./viewpp

と順に入力すると, viewPPの画面が現われる.

この時点では,特定の動作をする述語がまったく定義されていない.よって,外部ファ イルから述語を読みこむ必要がある.そのために,まずファイルロードアイコンをクリ ックし,ファイル選択ウィンドゥを表示させる.

マウスで ((sample)) をマウスの左ボタンでダブル クリックするとカレントディレクトリ が移動し, sampleディレ クトリ内にあるファイルを選択できる状態になる.ここでは, append.vppをダブルクリックしてロードする. この操作によって, append という述語が登録され,利用可能となる.

次に, appendプログラムとそれに与える引数を実行フィールドに 配置してみる.

実行フィールド内の適当な所(中心付近が良いだろう)でマウスの左ボタンを押し,メニューを表示させて,その中から Predicate を選ぶ.このメニューはカスケードメニューに

なっているので,さらにそこからどの述語を置くかを選択する.

選択肢には result/1 と append/3 の2つがある はずなので,ここでは append/3 の方を選 択する.

入力引数に必要なリストと,出力を保持するための特殊な述語で ある result を配置しよう.

viewPPには,あるプログラムを実行させた結果として得られるデータを保持するための 特別な述語である result/1 が 用意されている.これを,先に append を配置したのと同様 な方法で 配置する.位置は, append よりも下が良い.これは, viewPPの述語 アイコンで は入力タブがアイコン上部に,出力タブがアイコン下部に 配置されていることによる. これによって,「入力 出力」が「上 下」という方向の自然な流れにマッピングされ ることになる ということによる.

次に,入力引数を配置しよう.ここでは,第1引数には [a,b],第2引数には [c]を入れるようにする.

これらを作るには, CONSアイコンが3つとAtomが5つ必要である(リスト終端の[]を考慮 すること).まず,先に配置した append/3の上部の適当な位置に CONSを2つ置く.実行 フィールド内の何も配置されていない部分でマウスの左ボタンを押し,出てきたメニュ ーから consを選択すればよい.

アトムを配置するには,実行フィールド内でマウスの左ボタンを押すことによって出る メニューから Atom を選択する.すると,その位置にアトムが配置され,アトムの内容を 変更するためのダイアログが出る.デフォルトは[]になっているので,適宜変更する.

ー旦配置されたアトムの内容は,そのアトムの上でマウスの右ボタンを押すことによってダイアログが現われるので,そこで変更する.

すべて揃ったら,各アイコンをマウスの中ボタンドラッグによって 適当な位置に移動させる.以下の図のような感じになるだろう.

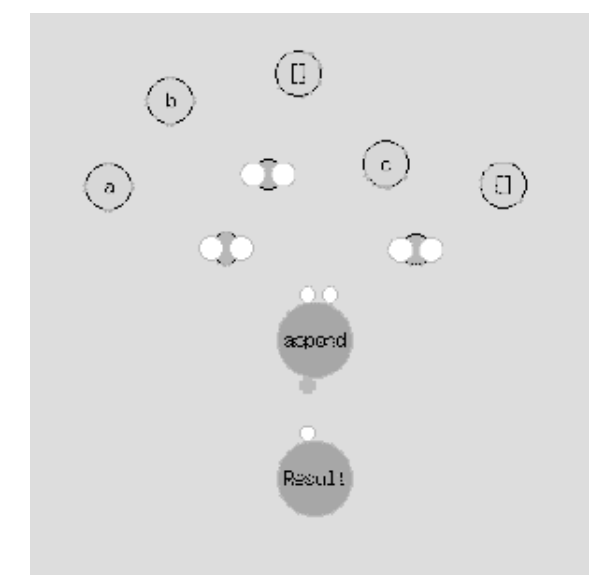

次に,これらのアイコンの間を線で継いでいく.

線によるアイコン間の接続は,始点と終点を順にマウスの左ボタンでクリックすることによって行う. 片方をクリックすると,そのアイコンが黒い四角形で囲まれ,選択されていることがわかる.その状態でもう片方をクリックすると線が引かれる.

これを繰り返して,以下の図のように結線する.

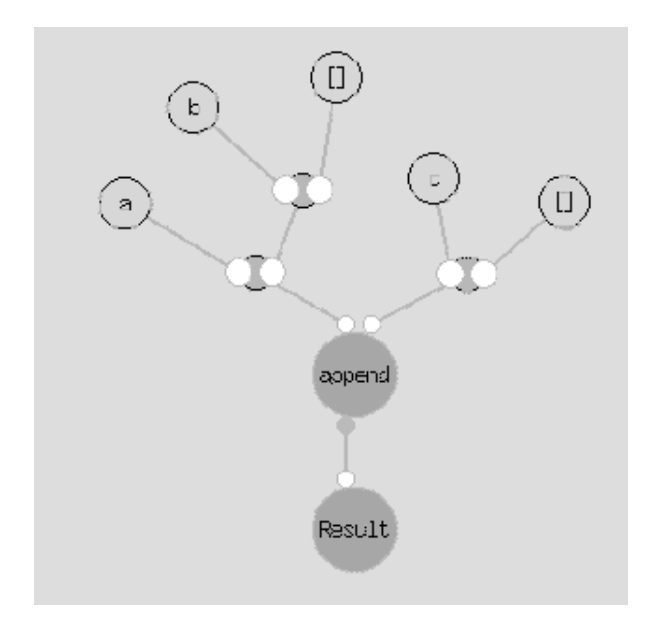

append の左側の入力タブに接続されている部分が [a,b] というリストを示しており,右側に接続されている部分が [c] というリストを示している.

いよいよ,プログラムを実行させる.各アイコンが正しく接続されていることを確認したら,ウィンドゥの上の方にあるプログラム実行アイコンを押すと実行が開始される.

しばらく画面内をアイコンが動きまわったあと,以下のような状態になってプログラムの実行が停止する.

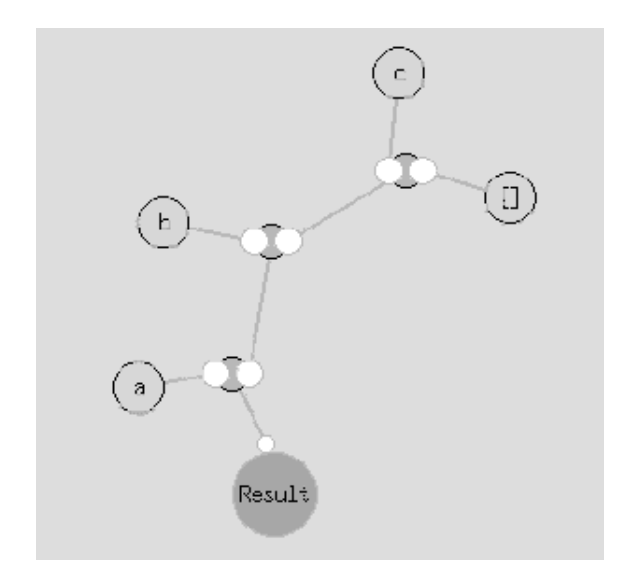

Result に接続されている構造は, [a,b,c] というリスト を示しており, これが [a,b] と [c] を append した結果となっている.

結果に満足したら,右上のviewPP終了アイコンを押して viewPPを終了させる.

終了後,念のためにバックグラウンドで実行させていた klitcld が 終了していることを

% jobs

によって確認し, プロセスが残っていたら kill コマンドに よって確実に消去しておくこと.

Copyright (C) 1997 Jun Nagumo